## Movimenti dello sprite all'interno dello stage

Il blocco **vai a x:50 y:100** rappresenta il sottoprogramma predefinito che fa spostare l'oggetto sullo stage; facendo clic su di esso si osserva immediatamente l'effetto che produce.

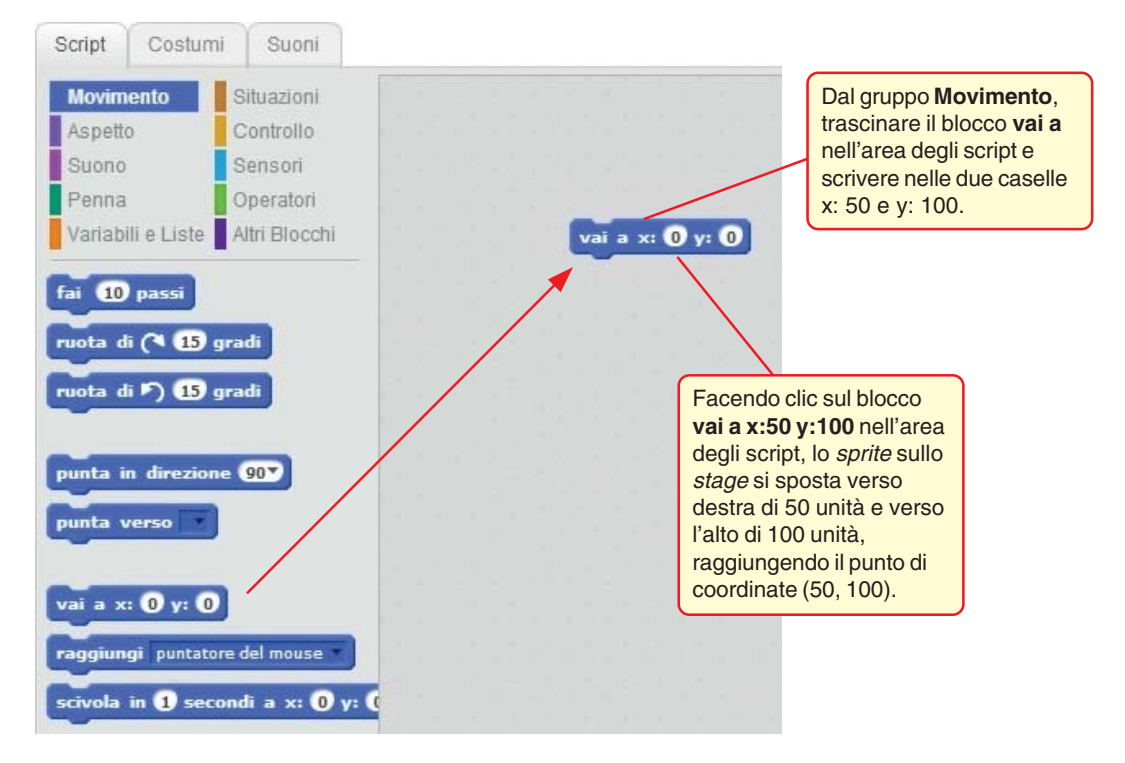

Il nuovo blocco è l'istruzione che fa spostare lentamente, a destra in basso, lo sprite.

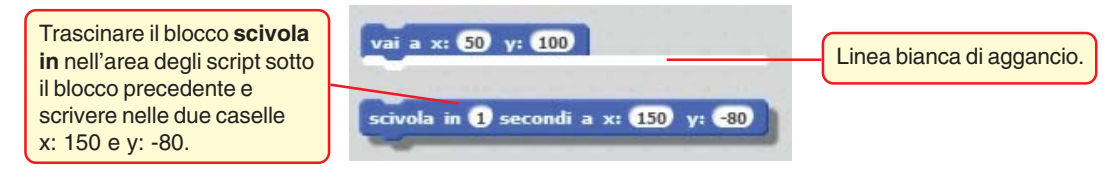

L'istruzione riporta lo sprite al centro dello stage.

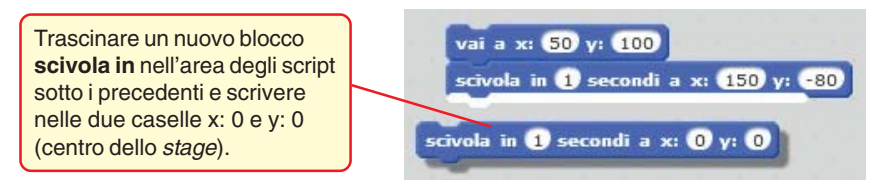

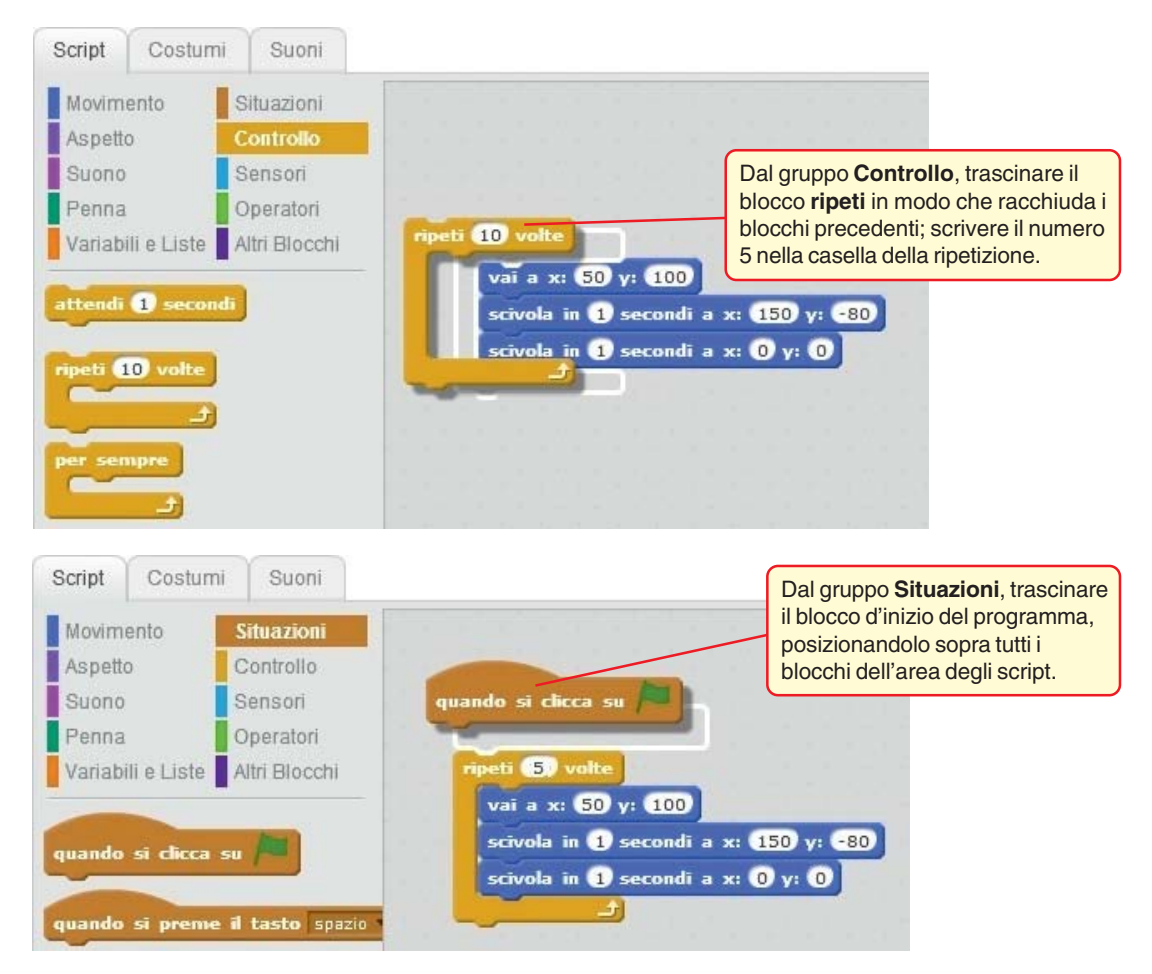

L'insieme dei blocchi costituisce il programma che fa compiere allo *sprite* un balzo in alto a destra, poi lo fa ridiscendere verso destra e quindi lo riporta al centro dello *stage*. Il programma esegue il movimento 5 volte.

Controlliamo la corretta esecuzione del programma.

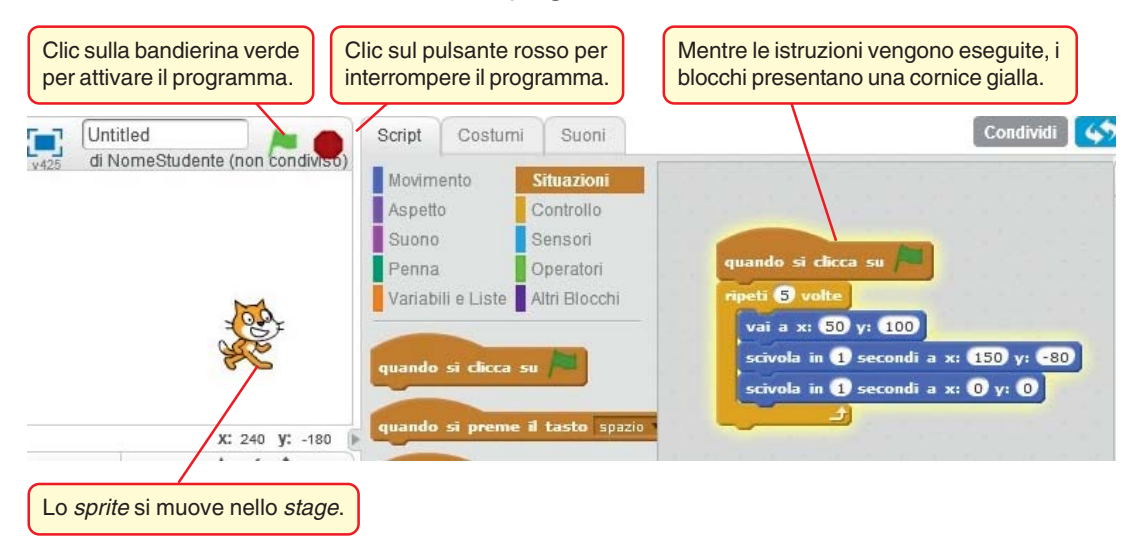